Juillet 2021

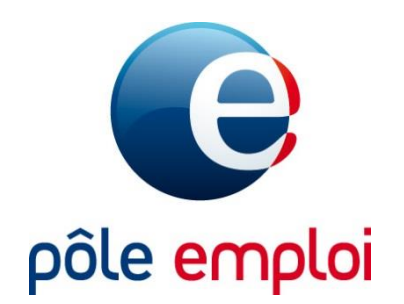

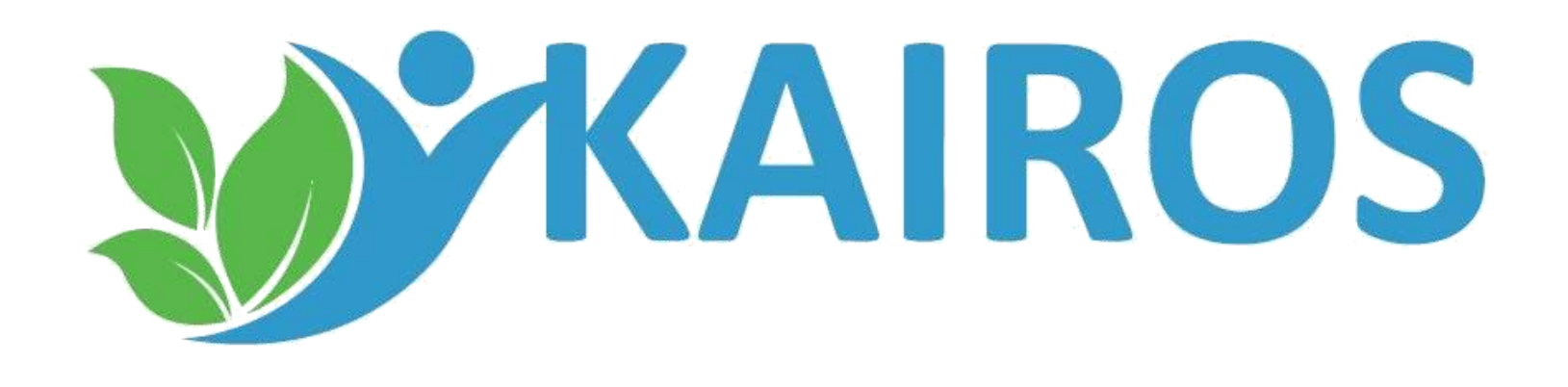

# GUIDE UTILISATEUR SAISIR LES BILANS DE FIN DE FORMATION

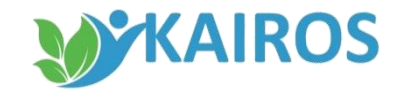

## SAISIR LE BILAN DE FIN DE FORMATION SOMMAIRE

#### Saisir les absences et abandon durant la formation

- Accès à la saisie
- Saisir les bilans
- Accès à la saisie par demandeur d'emploi
- Restitution du bilan

pages 03 à 10 page 03 page 06 page 09 page 10

#### RAPPEL

La saisie des bilans de fin de formation est **obligatoire** dans KAIROS lorsque les sessions de formation sont financées par Pôle emploi sur les dispositifs suivants :

- Aide Individuelle à la Formation (AIF)
- Action de formation conventionnée (AFC)
- Préparation Opérationnelle à l'Emploi Collective (POEC)

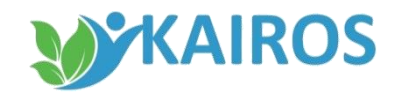

#### SAISIR LE BILAN DE FIN DE FORMATION Accès à la saisie

- 1. Dans le dossier « Tableaux de bords », je clique sur « Actions »
- 2. Dans l'onglet « Bilan », j'accède à la liste des sessions de formation pour lesquelles des bilans sont à saisir .
- 3. L'« Aide » vous rappelle que la saisie des bilans de fin de formation est obligatoire pour les formations financées par Pôle Emploi

|                                 | RDV. non. échus Résultat RDV Entrées formation Assiduité Bilan Devis AIF brouillon         |
|---------------------------------|--------------------------------------------------------------------------------------------|
| formations prestataire          | -2                                                                                         |
| ableaux de bords                | Filtra                                                                                     |
| Notace                          | Ter de vier entre la Radia de Radia de Cardianas                                           |
| alandriat dat DOU               | Fin de plan entre le La et le Appliquer                                                    |
| inscrits sur plans de formation |                                                                                            |
| ns référencement                | Bilans de fin de formation à saisir                                                        |
| fre de services                 | > 11 Sessions de formation financées Pôle Emploi                                           |
| roours de tormation UE          | ▶ <u>62</u> Sessions de formation non financées Pôle Emploi                                |
|                                 | > 0 DE inscrits sur formation sans référencement                                           |
| e des actes métier              |                                                                                            |
| chercher formation              | Ežtra                                                                                      |
| rer DE                          |                                                                                            |
|                                 | Date de creation du brouillon entre le                                                     |
|                                 |                                                                                            |
|                                 | Bilans de fin de formation brouillon                                                       |
|                                 | ▶ 3 Bilans enregistrés en brouillon                                                        |
|                                 |                                                                                            |
|                                 |                                                                                            |
|                                 | La saisie des bilans de fin de formation est obligatoire pour les formations financées par |
|                                 | Pôle Emploi. Nous vous invitons à nous les transmettre le plus tôt possible.               |
|                                 |                                                                                            |
|                                 |                                                                                            |
|                                 |                                                                                            |

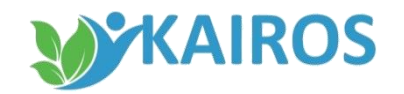

#### SAISIR LE BILAN DE FIN DE FORMATION Accès à la saisie

- 1. Les sessions de formation avec bilan à saisir sont différenciés par les informations suivantes :
  - ✓ Les sessions financées par Pôle Emploi

•

✓ Les sessions non financées par Pôle Emploi

Les « DE inscrits sur formation sans référencement » : Il s'agit de demandeur d'emploi dont le plan de formation (AIS) a été saisi directement par Pôle emploi sans passer par le processus de recrutement habituel

Un filtre permet de sélectionner la date de fin du plan de formation sur une période donnée

2. les sessions avec bilans de fin de formation en mode « Brouillon ».

Un filtre permet de sélectionner la date de création du brouillon sur une période donnée.

|                                                          | Bilan de Formation à saisir pour                                                 |
|----------------------------------------------------------|----------------------------------------------------------------------------------|
|                                                          |                                                                                  |
|                                                          | RDV non échus Résultat RDV Entrées formation Assiduité Bilan Devis AIF brouillon |
| Informations prestataire                                 |                                                                                  |
| Tableaux de bords                                        |                                                                                  |
| L Pilotage                                               | Filtre                                                                           |
| Actions                                                  |                                                                                  |
| L Calendrier des RDV                                     | Fin de plan entre le et le Appliquer                                             |
| DE inscrits sur plans de formation<br>sans référencement |                                                                                  |
| a Offre de services                                      | Bilans de fin de formation à saisir                                              |
| Parcours de formation DE                                 | ▶ <u>15</u> Sessions de formation financées Pôle Emploi ? <u>Aide</u>            |
|                                                          | ▶ 15 Sessions de formation non financées Pôle Emploi                             |
|                                                          | DE inscrits sur formation sans référencement                                     |
| Liste des actes métier                                   | V DE Inscrits sur formation sans referencement                                   |
| Racharachan farmation                                    |                                                                                  |
| Rechercher formation                                     | Filtre                                                                           |
| Gérer DE                                                 | Date de création du brouillon entre le 💿 🖬 et le 💿 🖬 Appliquer 2                 |
|                                                          | Bilans de fin de formation brouillon                                             |
|                                                          | ▶ 0 Bilans enregistrés en brouillon                                              |
|                                                          |                                                                                  |
|                                                          |                                                                                  |
|                                                          |                                                                                  |
|                                                          |                                                                                  |
|                                                          |                                                                                  |
|                                                          |                                                                                  |
|                                                          |                                                                                  |

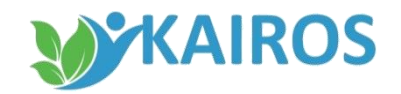

#### SAISIR LE BILAN DE FIN DE FORMATION Accès à la saisie

- 1. Depuis le bloc « bilans de fin de formation à saisir »,
  - Je visualise le nombre de sessions concernées par la saisie d'un bilan

Bil

- je clique sur le compteur bleu pour obtenir la liste des sessions
- Après avoir sélectionné une session, je clique sur le bouton « Accéder à la liste des DE » pour visualiser la liste des demandeurs d'emploi pour lesquels un bilan est à saisir

| e fin de formation à s                                   | aisir  |                |      |                                                                            |              |            |                  |                    |     |
|----------------------------------------------------------|--------|----------------|------|----------------------------------------------------------------------------|--------------|------------|------------------|--------------------|-----|
| sions de formation finan                                 | cées I | Pôle Empl      | loi  |                                                                            |              |            |                  | ? 🗚                | lic |
| sions de formation non f                                 | inano  | ées Pôle I     | Em   | nloi                                                                       |              |            |                  |                    |     |
|                                                          | marre  | ces role i     |      |                                                                            |              |            |                  |                    |     |
| scrits sur formation sans                                | ; réfé | rencemer       | nt   |                                                                            |              |            |                  |                    |     |
|                                                          |        |                |      |                                                                            |              |            |                  |                    |     |
|                                                          |        |                |      |                                                                            |              |            |                  |                    |     |
|                                                          |        |                |      |                                                                            |              |            |                  |                    |     |
|                                                          |        |                |      | $\mathcal{O}$                                                              |              |            |                  |                    |     |
|                                                          | List   | te des se      | ssi  | ons de formation                                                           | avec bilan à | saisir     |                  |                    |     |
|                                                          | 0      |                |      |                                                                            |              |            |                  |                    |     |
| a Informations prestataire                               | 71     | sessions de fo | rmat | tion financées Pôle Emploi                                                 |              | ę          | Exporter tout le | tableau ? Aide     |     |
| Tableaux de bords                                        |        | Nº CARIF       | •    | Intitulé de la 🔥                                                           | Financement  | Date début | Date fin         | Ville 💧            | T   |
| Actions                                                  |        | iii orar       | Ť    | formation<br>Titre professionnel -                                         |              |            | •••••            |                    | Ċ,  |
| L Calendrier des RDV                                     | •      | 90512          |      | Assistant de vie aux<br>families (ADVF)                                    | 41C25        | 24/04/2017 | 10/10/2017       | Compiègne          | l   |
| DE inscrits sur plans de formation<br>sans référencement | 0      | 12             |      | Titre Professionnel<br>Assistant de Vie aux                                | 41C2         | 12/06/2017 | 04/12/2017       | Frivile-Escarbotin |     |
| Offre de services     Parcours de formation DE           |        |                | -    | Spécialité DEAES-                                                          |              |            |                  |                    | 1   |
| g                                                        | 0      | 12             |      | accompagnement a<br>l'éducation inclusive et à<br>la vie ordinaire         | 41C          | 12/09/2017 | 07/12/2017       | Roubaix            |     |
| Liste des actes métier                                   |        |                |      | Spécialité du DEAES -<br>Accompagnement à la                               |              |            |                  | a constante        | 1   |
| Rechercher formation                                     |        | 123            |      | vie en structure<br>collective                                             | 410          | 26/09/2017 | 04/12/2017       | Deauvais           |     |
| Gérer DE                                                 | 0      | 12             |      | Module petite enfance<br>M3 TP ADVF                                        | 41C4         | 03/10/2017 | 10/11/2017       | Valenciennes       |     |
|                                                          | 0      | 12             |      | AT 2 du Titre<br>Professionnel ADVF                                        | 41C          | 06/10/2017 | 22/12/2017       | Douai              |     |
|                                                          |        |                |      | DEAES Diplôme d'État<br>d'accompagnant éducatif                            |              |            |                  |                    | 1   |
|                                                          | 0      | s1             |      | et social (3 spécialités :<br>domicile, structure,<br>éducation inclusive) | 41C4         | 23/10/2017 | 05/10/2018       | Valenciennes       |     |
|                                                          |        |                |      |                                                                            |              |            |                  |                    | 1   |
|                                                          |        |                | -    |                                                                            |              |            |                  |                    |     |
|                                                          | 1.0    |                | _    |                                                                            |              |            |                  |                    |     |

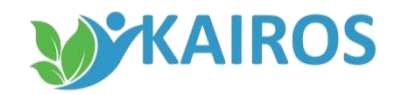

## SAISIR LE BILAN DE FIN DE FORMATION Saisir le bilan

- 1. Je sélectionne le demandeur d'emploi pour lequel je dois réaliser un bilan
- 2. Je clique sur « Saisir bilan »

Les demandeurs d'emploi qui apparaissent dans cette liste sont ceux pour lesquels le plan de formation a pris fin (les lendemains du terme du plan, sortie anticipée ou abandon).

|                                                          | Liste des DE avec b                                        | ilan à saisir sur des plan                | s de formation finance     | és Pôle Emploi        |
|----------------------------------------------------------|------------------------------------------------------------|-------------------------------------------|----------------------------|-----------------------|
|                                                          |                                                            |                                           |                            |                       |
| 📇 Informations prestataire                               | 1 DE inscrits sur la formatio<br>- CQP APS - SSIAP 1 - HOB | n CQP Agent de Prévention et de Sécu<br>0 | unité 🕘 Exce               | rter tout le tableau  |
| Tableaux de bords                                        |                                                            | New Decision                              | Dirich A                   | Survey A              |
| L Plotage                                                |                                                            | Nom - Prenom 😜                            | Penode 🗸                   | Financemenic 🗸        |
| Calendrier des RDV                                       | 9 1285                                                     | ADAM                                      | 18/09/2017 - 04/12/2017    | ^                     |
| DE inscrits sur plans de formation<br>aana référencement |                                                            |                                           |                            |                       |
| 📇 Offre de services                                      |                                                            |                                           |                            |                       |
| Percours de formation DE                                 |                                                            |                                           |                            |                       |
|                                                          |                                                            |                                           |                            |                       |
| Liste des actes métier                                   |                                                            |                                           |                            |                       |
| Rechercher formation                                     |                                                            |                                           |                            |                       |
| Gérer DE                                                 |                                                            |                                           |                            |                       |
|                                                          |                                                            |                                           |                            |                       |
|                                                          |                                                            |                                           |                            |                       |
|                                                          |                                                            |                                           |                            |                       |
|                                                          |                                                            |                                           |                            |                       |
|                                                          | 2                                                          |                                           |                            |                       |
|                                                          | Saisir bilan                                               |                                           | 🛯 Première page 🛛 Précéden | e Page 1/1 Suivante 🔰 |

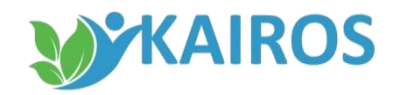

### SAISIR LE BILAN DE FIN DE FORMATION Saisir le bilan

J'accède à la saisie du bilan avec les données présentes sur la session qui remontent automatiquement. Les données avec une astérix sont des données obligatoires.

Je dois saisir :

- La modalité d'enseignement à l'aide du menu déroulant
- Le libellé de la certification à l'aide du menu déroulant
- Si un stage en entreprise a été effectué avec le nom de l'entreprise, son SIRET, les périodes et le lieu du stage
- L'obtention du diplôme
- La situation du demandeur d'emploi à la sortie de la formation à l'aide du menu déroulant

|                                                                                                    | Organisme de Formation                                                                                                    |                                                                                               |                                   | Mastruer     |
|----------------------------------------------------------------------------------------------------|----------------------------------------------------------------------------------------------------|-----------------------------------------------------------------------------------------------|-----------------------------------|--------------|
| Informations prestataire<br>Tableaux de bords<br>DE inscrits sur plans de formation<br>sans référencement | Raison sociale<br>Siret<br>Adresse<br>Tél                                                                                                    | 79<br>Rue Pierre<br>62223<br>03-21                                                            |                                   | CONTRACT     |
| Offre de services                                                                                         | Stagiaire                                                                                                    |                                                                                               |                                   | C Masquer    |
| rancours de lormation DC                                                                                  | Nom Prénom                                                                                                    | ADAM                                                                                          | Identifiant 12                    |              |
|                                                                                                    | Détails de la formation                                                                                                    |                                                                                               | ? A                               | de 🖪 Masquer |
| te des actes métier<br>echercher formation                                                                | N° CARIF<br>N° de convention<br>Intitulé de la session de<br>formation<br>Dates du plan de formation<br>"Durée de la formation<br>Formacode procipal | 124<br>41C<br>COP Agent de Prévention et<br>HOBO<br>Du 04/09/17 au 19/11/17<br>258 h<br>42054 | de Sécurité - CQP APS - SSIAP 1 - |              |
| einer.DE                                                                                                  | ROME principal<br>*Modalités Enseignement                                                                                                    | F1605 Montage de réseaux e                                                                    | électriques et télécoms           |              |
|                                                                                                    | Certifiante                                                                                                    | 🛞 Oul 🖒 Non                                                                                   |                                   |              |
|                                                                                                    | *Niveau de sortie                                                                                                    |                                                                                               | <u> </u>                          |              |
|                                                                                                    | Stage en entreprise                                                                                                    | 🔿 Oui 🧕 Non                                                                                   | 65                                |              |
|                                                                                                    | Objectif et résultat                                                                                                    |                                                                                               |                                   | Masquer      |
|                                                                                                    | "Objectif de la<br>formation                                                                                                    |                                                                                               |                                   |              |
|                                                                                                    | *Contenu de la<br>formation                                                                                                    |                                                                                               |                                   |              |
|                                                                                                    | Diplôme obtenu 🔿                                                                                                    | Oui 💿 Non                                                                                     |                                   |              |
|                                                                                                    | "Situation à la sortie de                                                                                                    |                                                                                               | ~                                 |              |

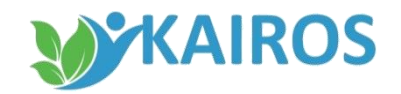

## SAISIR LE BILAN DE FIN DE FORMATION Saisir le bilan

- Le bilan ainsi réalisé peut être transmis directement au demandeur d'emploi et à Pôle Emploi en cliquant sur « Transmettre »
- Il peut également être enregistré en mode « Brouillon » en cliquant sur « Enregistrer brouillon » (Un PDF est généré à partir de cet écran et comporte les mêmes données)

|                                                                                                    | Création du bilan                                                                                                    | de fin de formation pour                                                                        | le DE ADAM                        |              |
|----------------------------------------------------------------------------------------------------|----------------------------------------------------------------------------------------------------|-------------------------------------------------------------------------------------------------|-----------------------------------|--------------|
|                                                                                                    | Organisme de Formatio                                                                                                    | n                                                                                               |                                   | C Masquer    |
| Informations prestataire<br>Tableaux de bords<br>DE inscrits sur plans de formation<br>sans référencement<br>Offre de services | Raison sociale<br>Siret<br>Adresse<br>Tél                                                                                                    | 79<br>Rue Pierre<br>62223<br>03-21                                                              |                                   |              |
| Offre de services                                                                                                    | Stagiaire                                                                                                    |                                                                                                 |                                   | Masquer      |
|                                                                                                    | Nom Prénom                                                                                                    | ADAM                                                                                            | Identifiant 12                    |              |
|                                                                                                    | Détails de la formation                                                                                                    |                                                                                                 | ?                                 | de 🖪 Masquer |
| ste des actes métier<br>lechercher formation                                                                                   | N° CARIF<br>N° de convention<br>Intitulé de la session de<br>formation<br>Dates du plan de formation<br>"Durée de la formation<br>Formacode principal | 124<br>41C<br>COP Agent de Prévention et d<br>H080<br>Du 04/09/17 au 19/11/17<br>258 h<br>42854 | de Sécurité - CQP APS - SSIAP 1 - |              |
| Appendie Me                                                                                                    | ROME principal<br>"Modalités Enseignement                                                                                                    | F1605 Montage de réseaux é                                                                      | lectriques et télécoms            |              |
|                                                                                                    | Certifiante                                                                                                    | 🛞 Oul 🙁 Non                                                                                     |                                   |              |
|                                                                                                    | *Certification                                                                                                    | -                                                                                               | M                                 |              |
|                                                                                                    | Stage en entreprise                                                                                                    | Oul 🧧 Non                                                                                       | 2                                 |              |
|                                                                                                    | Objectif et résultat                                                                                                    |                                                                                                 |                                   | Massunt      |
|                                                                                                    | "Objectif de la<br>formation                                                                                                    |                                                                                                 |                                   |              |
|                                                                                                    | *Contenu de la<br>formation                                                                                                    |                                                                                                 |                                   |              |
|                                                                                                    | Diplôme obtenu                                                                                                    | 🖱 Oui 🔹 Non                                                                                     |                                   |              |
|                                                                                                    |                                                                                                    |                                                                                                 |                                   |              |
|                                                                                                    | "Situation à la sortie de<br>formation                                                                                                    |                                                                                                 |                                   | 0            |

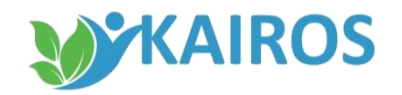

#### SAISIR LE BILAN DE FIN DE FORMATION Accès à la saisie par demandeur d'emploi

#### L'accès au bilan peut se faire également par demandeur d'emploi

- A partir du dossier « Parcours de formation DE », je clique sur « Bilan de fin de formation », puis je sélectionne la formation qui m'intéresse, et
- 2. Je clique sur le bouton « Saisir le bilan »

Je me retrouve alors sur l'écran de création du bilan de fin de formation vu précédemment.

|                                                                  | _                 |                                                                |                                                                                         |                   |                                        |                                  |                   |                    |
|------------------------------------------------------------------|-------------------|----------------------------------------------------------------|-----------------------------------------------------------------------------------------|-------------------|----------------------------------------|----------------------------------|-------------------|--------------------|
|                                                                  | Bilar             | ns de fin de f                                                 | ormation à réaliser                                                                     |                   |                                        |                                  | <b>-</b> 1        | lasqu              |
| Informations prestataire<br>Tableaux de bords                    | 21                | plan(s) de form                                                | nation avec bilan à saisir don                                                          | t 0 bilan(s)      |                                        | 🔊 Exporter tout le               | tableau           | Aid                |
| DE inscrits sur plans de formation<br>sans référencement         |                   | Nº CARIF 🗘                                                     | Intitulé de la formation 🗘                                                              | Date début ᅌ      | Date fin oplan                         | Financement                      | Statut            | 0                  |
| Other de consiste                                                | •                 | 00035125                                                       | Titre Professionnel Monteur<br>Dépanneur Frigoriste                                     | 03/04/2017        | 01/12/2017                             | 41C011478389                     | A saisir          |                    |
| 157                                                              | 0                 | 00035125                                                       | Titre Professionnel Monteur<br>Dépanneur Frigoriste                                     | 03/04/2017        | 01/12/2017                             | 41N012253095                     | A saisir          |                    |
| te des actes métier                                              | L,                | Saisir le bila                                                 | an <b>2</b>                                                                             | 3                 | Première page                          | S Précédente Pa                  | ge 1/1 Suivan     | te 🖻               |
| ste des actes métier<br>techercher formation                     | L,<br>Bilar       | Saisir le bila                                                 | an 2                                                                                    | 3                 | Première page                          | S Précédente Pa                  | ege 1/1 Suivan    | te 🖻               |
| ste des actes métier<br>techercher formation<br>iérer DE         | Bilar<br>Au       | Saisir le bila<br>ns de fin de fi<br>icun plan de fo           | ormation réalisés                                                                       | 3                 | Première page                          | S Précédente Pa                  | er tout le tablea | te<br>lasqu        |
| ste des actes métier<br>lechercher formation<br>iérer DE         | Bilai<br>Au<br>N° | Saisir le bil:<br>ns de fin de f<br>icun plan de fo<br>CARIF 🗘 | ormation réalisés<br>prmation avec bilan transmis<br>Intitulé de la formation           | C Date débu       | Première page<br>ut Oate fir<br>plan   | Précédente Pa  Exports  Financem | ent 🗘 Bila        | te 🖻<br>tasqu<br>u |
| ste des actes métier<br>Rechercher formation<br>i <u>érer DE</u> | Bilai<br>Au<br>N° | Saisir le bil<br>ns de fin de f<br>ucun plan de fo<br>CARIF \$ | an 2<br>formation réalisés<br>formation avec bilan transmis<br>Intitulé de la formation | Date débu<br>plan | Première page<br>ut 🔉 Date fir<br>plan | Précédente Pa  Export  Financem  | ent 🗘 Bila        | te<br>Masau<br>u   |

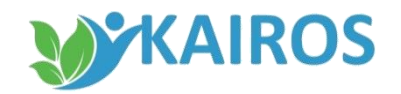

#### SAISIR LE BILAN DE FIN DE FORMATION Restitution du bilan

Dès lors que j'ai cliqué sur le bouton « Transmettre », le bilan est transmis simultanément :

- au demandeur d'emploi sur son espace personnel pole-emploi.fr ou l'application mobile Ma formation
- à son conseiller Pôle Emploi.

Et le bilan est téléchargeable dans KAIROS en PDF

|                                                                                                    | TROUVER MA FORMATION MES FORMATIONS               | MES RECHERCHES ENREGISTRÉES                                                                                                 |                                                                                                    |
|----------------------------------------------------------------------------------------------------|---------------------------------------------------|----------------------------------------------------------------------------------------------------|----------------------------------------------------------------------------------------------------|
| ormations dans mon suivi                                                                                            | 8                                                 | Des o<br>votre                                                                                                    | questions sur<br>suivi de formation ?<br>ouverez peul-être la réponse                                                                                                |
| BTS Hôtellerie-restauration<br>CNED - PARIS<br>360 heures : du 01/01/2017 au 01/06/2017<br>Formation à distance     | FORMATION<br>TERMINISE                            | > Pourquoi dois-je min<br>d'information ?<br>Ce rendez-vous va vou<br>informations liées à la                               | iscriire à un rendez-vous<br>s permettre d'avoir toutes les<br>formation qui vous intéresse                                                                          |
| Une cessation d'inscription est automatique à la fin de ch<br>vous réinscrire sur la liste des demandeurs d'emploi. | aque formation. Si vous le souhaitez, vous pouvez | (processus de sélectio<br>étape nécessaire avan<br>> Comment faire pour<br>Pour modifier un rende<br>et en prendre un nouve | in, financements possibles…). Il est une<br>t votre entrée éventuelle, en formation,<br>modifier un rendez-vous ?<br>tz-vous, je dois au préatable, l'annuler<br>au. |